AUSFÜHRENDE STELLE: SODEXO PASS GMBH, 60326 FRANKFURT AM MAIN IM AUFTRAG DER STADT OBERHAUSEN

# Leitfaden zur Web-Anwendung der Sodexo Bildungskarte MyCard Oberhausen

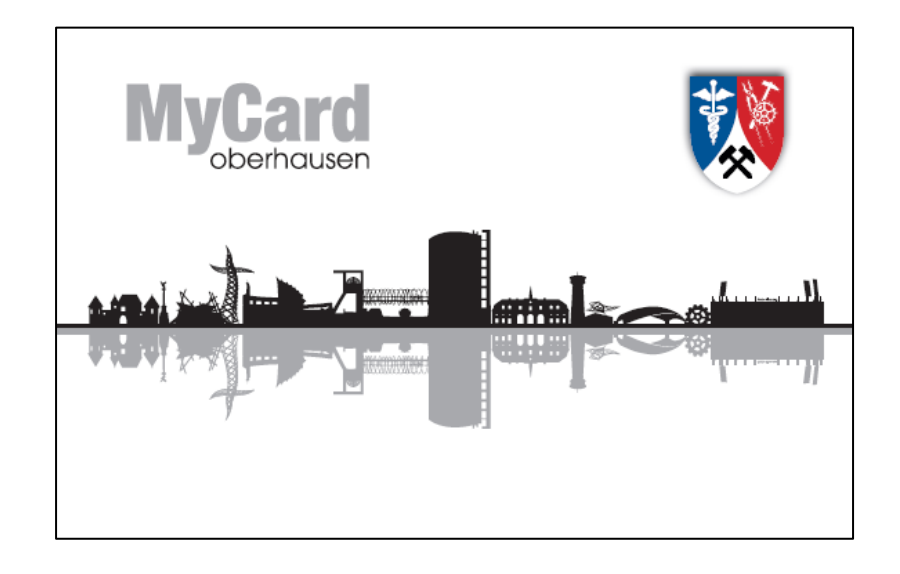

# Leitfaden der Bildungskarte MyCard Oberhausen

# Inhaltsverzeichnis

| Leis | stungserbringer/ -anbieter                                          | 2  |
|------|---------------------------------------------------------------------|----|
| 1.   | Registrierung                                                       | 2  |
| 2.   | Log-In nach erfolgreicher Freischaltung                             | 6  |
| 3.   | Startseite                                                          | 7  |
| Es l | iegt eine Kartennummer vor – wie geht es weiter?                    | 7  |
| 4.   | Bewilligungszeitraum (und je nach Leistungsart Restbetrag) anzeigen | 7  |
| 5.   | Leistung abbuchen / Abbuchung durchführen                           | 8  |
| 6.   | Übersicht der durchgeführten Transaktionen / Meine Transaktionen    | 9  |
| 7.   | Bankdaten verwalten                                                 | LO |
| 8.   | Ansprechpartner                                                     | 11 |

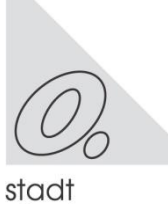

## Leistungserbringer/ -anbieter

#### 1. Registrierung

Um Abbuchungen über das System Bildungskarte durchführen zu können, ist eine einmalige Registrierung als Leistungserbringer erforderlich, und zwar auf der Internetseite

#### www.bildungs-karte.org.

Bitte wählen Sie auf der Startseite "Für den Leistungserbringer/-anbieter" und folgen Sie den weiteren Schritten.

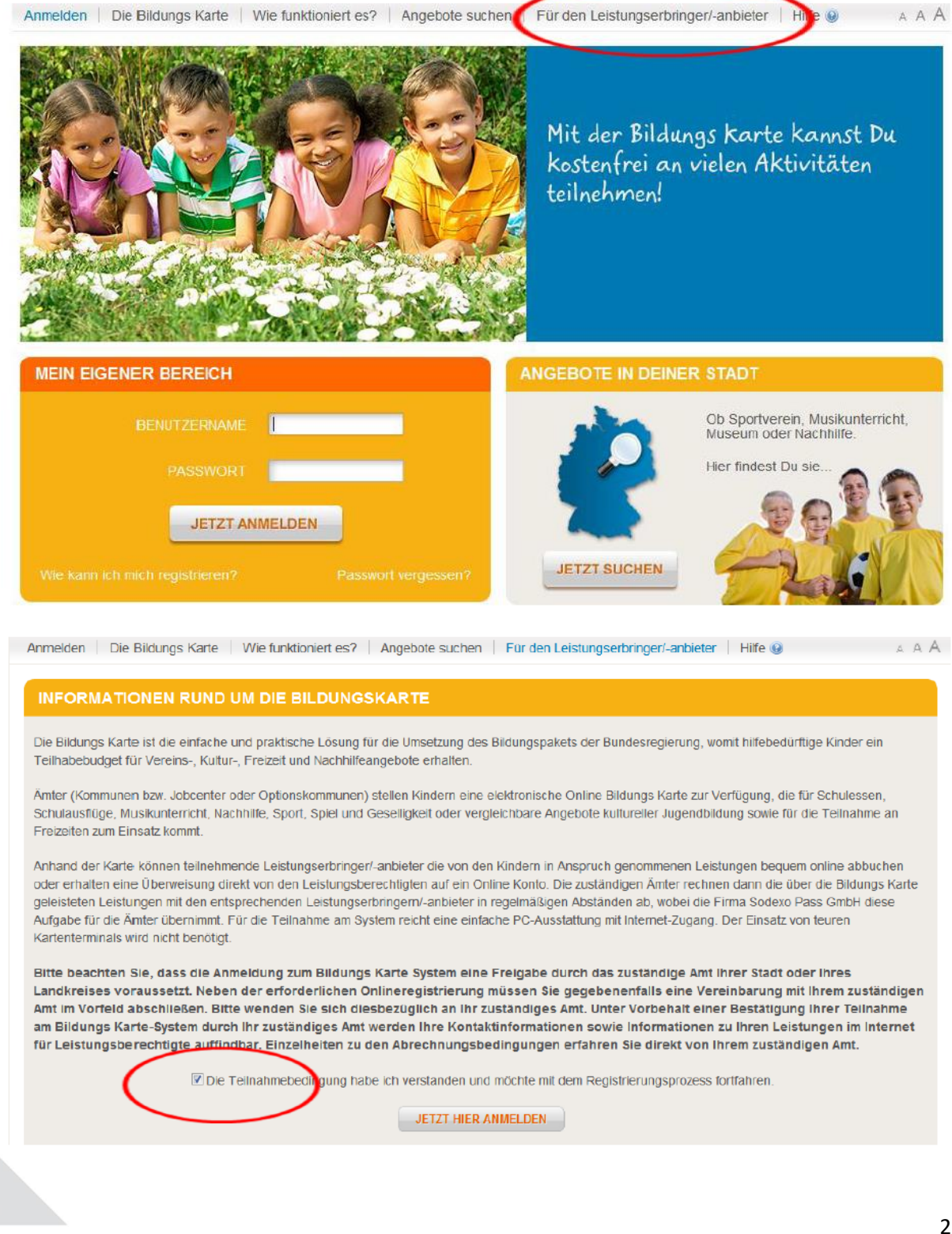

- Bitte geben Sie hier die Basisdaten Ihres Vereins bzw. Ihrer Einrichtung/Organisation etc. ein.
- Im Feld Organisationsname geben Sie bitte einen aussagekräftigen Namen Ihrer Einrichtung/Organisation ein, über den in diesem Feld eingetragenen Namen können Sie von den Leistungsberechtigten in der Suche bei Angebote in deiner Region gefunden werden.
- An die hier angegebene E-Mail-Adresse wird nach Freigabe durch den Leistungsträger der Aktivierungslink für Ihre Registrierung versendet. Diese E-Mailadresse entspricht Ihrem Benutzernamen für spätere Anmeldungen und wird für die weitere Korrespondenz mit Ihnen genutzt.
- Im Feld Dokumente haben Sie die Möglichkeit, Qualifikationsnachweise oder Ähnliches hochzuladen. Hierbei handelt es sich nicht um ein Pflichtfeld.

| ung bestäti |
|-------------|
|             |
|             |
|             |
|             |
|             |
|             |
|             |
|             |
|             |
|             |
|             |
|             |
|             |
|             |
|             |
|             |
|             |

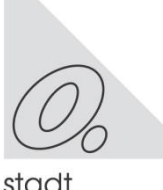

- Sie können nur die Leistungsarten über die Bildungskarte abrechnen, die bei der Registrierung durch den Leistungsträger bestätigt wurden.
- Sie werden aufgefordert, für jede gewählte Kategorie einen Betrag einzutragen.

| 1. | Persönliche Daten | 2 Leistungen                        | )    | 3. Bankve                                                                                                    | erbindung  | 4     | Anmeldung bestätiger |
|----|-------------------|-------------------------------------|------|----------------------------------------------------------------------------------------------------|------------|-------|----------------------|
|    | LEISTUNGEN        |                                     |      |                                                                                                    |            |       |                      |
|    |                   | Lernförderung:                      | •    |                                                                                                    |            |       |                      |
|    |                   | Mittagessen:                        | •    |                                                                                                    |            |       |                      |
|    |                   | Schulausflüge und<br>Kita-Ausflüge: | ٠    |                                                                                                    |            |       |                      |
|    |                   | Sport/Freizeit/Kultur:              |      | Angebot d. kulturellen<br>Bildung<br>Basketball<br>Fußball<br>Handball<br>Kamptsport<br>Leichtathletik<br>Museum<br>Musikschule<br>Schwimmen<br>Sonstiges<br>Tennis<br>Turnen | 8.50 EUR / | / Mor | nat 💌 *<br>nat 💌 *   |
|    |                   | Zusatzinformation:                  | Zusa | atzinformation                                                                                                    |            | Æ     |                      |
|    | ZURÜCK            |                                     |      |                                                                                                    |            |       | WEITER               |

stadt

- Bitte geben Sie hier die Bankverbindung an, die für die Überweisung der Gutschrift nach Abrechnung durch den Leistungsträger genutzt werden soll.
- Sie haben nach erfolgreicher Freischaltung durch die Stadt Oberhausen, Bildung und Teilhabe die Möglichkeit pro Leistungsart eine Bankverbindung zu hinterlegen.

| 1. | Persönliche Daten | 2. Leistungen  | 3. Bankverbindung | 4 Anmeldung bestätiger |
|----|-------------------|----------------|-------------------|------------------------|
|    | BANKVERBINDUNG    |                |                   |                        |
|    |                   | Kontonummer:   | Kontonummer *     |                        |
|    |                   | BLZ:           | BLZ               |                        |
|    |                   | Kontoinhaber.  | Kontoinhaber      |                        |
|    |                   | Bezeichnung:   | Bezeichnung       |                        |
|    |                   | Bemerkung:     | Bemerkung         |                        |
|    |                   | Name der Bank: |                   |                        |
|    |                   | IBAN:          | -                 |                        |
|    |                   | BIC:           | -                 |                        |
|    | ZURÜCK            |                |                   | WEITER                 |

- Die Stadt Oberhausen, Bildung und Teilhabe prüft Ihre Registrierung und gibt Sie als Leistungserbringer im System Bildungskarte frei.
- Vor einer Freischaltung müssen Sie sich mit den Nutzungsbedingungen des Online-Abrechnungsverfahrens Bildungskarte einverstanden erklären.
- Nach der Freischaltung erhalten Sie eine Mitteilung an die angegebene E-Mailadresse. In der Mail ist ein Link zur Aktivierung Ihres Kontos (Festlegung Ihres persönlichen Passwortes) enthalten.

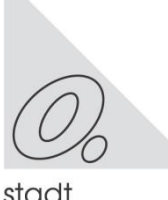

# 2. Log-In nach erfolgreicher Freischaltung

Öffnen Sie bitte über Ihren Webbrowser die Internet-Seite

#### www.bildungs-karte.org

- **Benutzername**: Bitte geben Sie hier die E-Mailadresse ein, die Sie bei der erstmaligen Registrierung genutzt haben.
- **Passwort**: Nach der Freigabe der Registrierung durch die Stadt Oberhausen, Bildung und Teilhabe wurden Sie über einen Aktivierungslink per Mail aufgefordert, ein Passwort zu vergeben (mindestens 8 Zeichen, 1 Großbuchstabe und 1 Zahl erforderlich). Bitte geben Sie dieses Passwort hier ein.

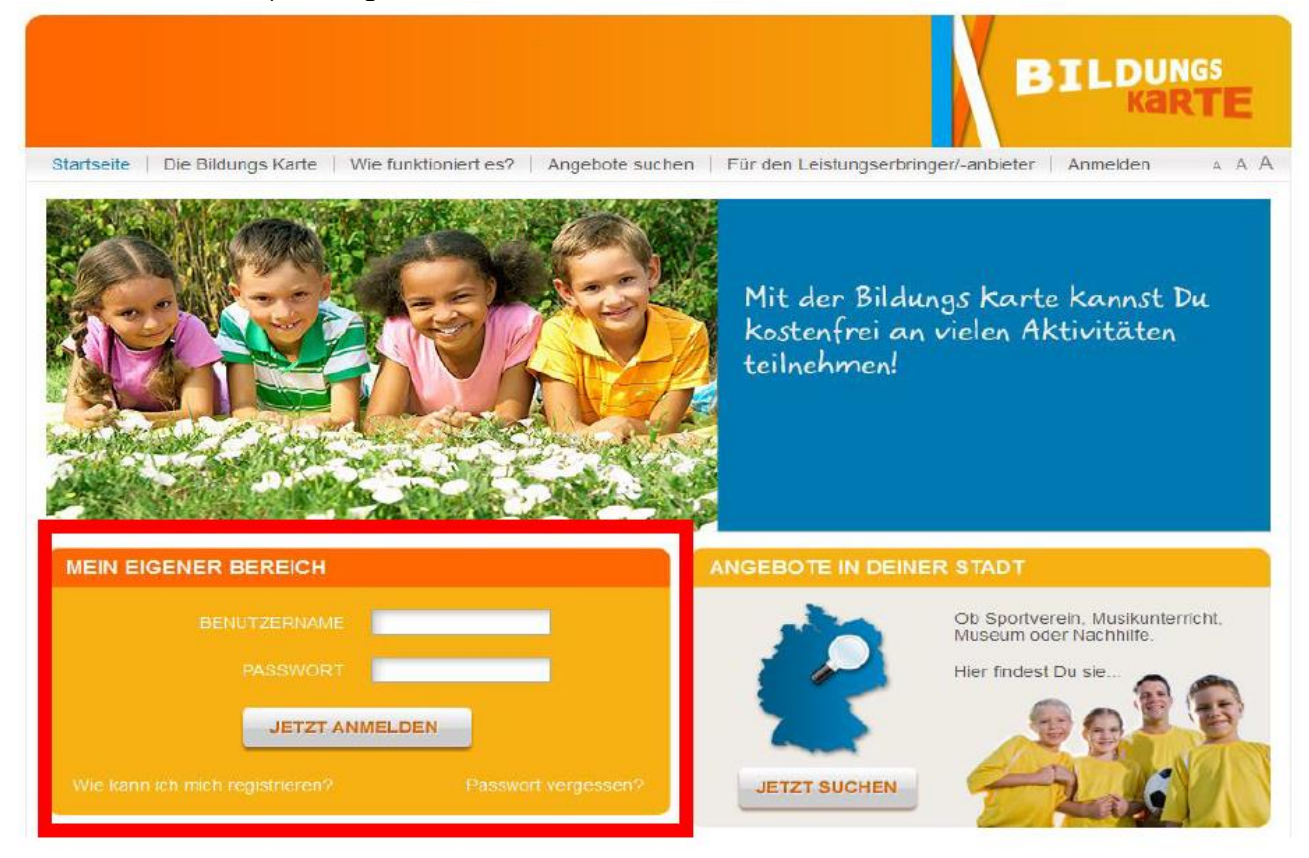

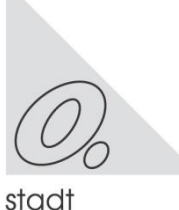

# 3. Startseite

- 1 Auf der Startseite sehen Sie direkt Ihren aktuellen Kontostand (Geldwerte, die Sie bei der nächsten Gutschrift-Abrechnung erhalten würden).
- 2 Im blauen Bereich finden Sie in dieser Navigationsleiste Ihren Bearbeitungsbereich.
- 3 Im grauen Bereich sehen Sie Menüpunkte für Ihre Anmeldedaten, Bankdaten und Passwortvergabe.

| Meine Daten ändern 🔊 😗        | ankdaten verwa                                                                                                    | iten 🦻 📔 Passwort är | ndern 🔐   Hilfe 🤬   A | lbmelden 🐊 🛛 д. Д. 🗛 Letz | te Anmeldung: 25.02.2013 10:0 |
|-------------------------------|----------------------------------------------------------------------------------------------------|----------------------|-----------------------|---------------------------|-------------------------------|
| Willkommen<br>Marianne Verein | KONTOST                                                                                                    | AND:                 |                       |                           |                               |
| Startseile                    | Startseile     Lemtörderung       Kontoübersicht     Mittagessen       Schulaustlüge und Kita-Austlüge       Meine Transaktionen     Sport/Freizeit/Kultur |                      | 222,01 EUR            |                           |                               |
| Kontoübersicht                |                                                                                                    |                      | 106,01 EUR            |                           |                               |
| Meine Transaktionen           |                                                                                                    |                      | 49,99 EUR             |                           |                               |
| Gutschriften ansehen          |                                                                                                    |                      |                       |                           |                               |
| Leistung abbuchen             | LETZTE 1                                                                                                    | RANSAKTIONEN         |                       |                           |                               |
| Transaktionan importieran     | Datum v                                                                                                    | Leistungsart         | Transaktionstyp       | Leistungsberechtigter     | Betrag                        |
| transamonen importieren       | 25.02.2013                                                                                                    | Lernförderung        | Überweisung           | Stefan Testfall           | 60,00 EUR                     |
| Zuständige Stadt/Landkreis    | 25.02.2013                                                                                                    | Mittagessen          | Überweisung           | Anna Musterkind           | 30,00 EUR                     |
| Benutzer                      | 22.02.2013                                                                                                    | Lernförderung        | Überweisung           | Ina Müller                | 10,00 EUR                     |
|                               | 21.02.2013                                                                                                    | Lernförderung        | Oberweisung           | Johannes Heesters         | 2,00 EUR                      |
|                               | 17.02.2013                                                                                                    | Lernförderung        | Überweisung           | Anna Abba                 | 1,00 EUR                      |
|                               | 15.02.2013                                                                                                    | Lernförderung        | Überweisung           | ina Müller                | 10,00 EUR                     |
|                               | 44.00.0040                                                                                                    | 1                    | 0                     | Internet Internet         | 0.00 EUD                      |

Es liegt eine Kartennummer vor – wie geht es weiter?

## 4. Bewilligungszeitraum (und je nach Leistungsart Restbetrag) anzeigen

Unter dem Menübereich "LEISTUNG ABBUCHEN" können Sie den Bewilligungszeitraum einsehen.

Geben Sie bitte die Kartennummer ein, wählen Sie entsprechend die Leistungsart aus und die Daten werden rechts angezeigt.

|   | Willkommen<br>Heike Musterfrau                                                                                                    | LEISTUNG ABBI                           | UCHEN                                                |
|---|----------------------------------------------------------------------------------------------------|-----------------------------------------|------------------------------------------------------|
|   | Startseite                                                                                                    | Kartennummer:                           | 101494884876                                         |
|   | Kontoübersicht                                                                                                    | Leistungsberechtigter:<br>Leistungsart: | Peter Musterkind Lemfordorung V Bewilligungszeitraum |
| ( | Meine Transaktionen                                                                                                    | Betrag:                                 | 0.00 01.09.2015 - 31.08.2016                         |
|   | Outschriften ansehen                                                                                                    | Verwendungszweck:                       | Verwen dungszweck                                    |
|   | Leistung abbuchen                                                                                                    |                                         |                                                      |
|   | Transaktionen<br>importieren                                                                                                    |                                         |                                                      |
|   | and the second second s | ABBUCHUNG PRÜFEN                        | V Sie können noch 255 Zeichen eingeben               |

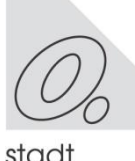

# 5. Leistung abbuchen / Abbuchung durchführen

Geben Sie bitte die Kartennummer ein. Danach erscheinen Ihnen die letzten 5 abgespeicherten Buchungen, die getätigt wurden (Kartennummer unabhängig).

Sie können mit der Funktion Hinzufügen die ausgewählte Buchung mit den Daten kopieren und so einfach aktualisieren.

| Willkommen<br>Heike Musterfrau | LEISTUNG ABE                                                | BUCHEN                |                                                                               |                         |  |  |  |  |  |
|--------------------------------|-------------------------------------------------------------|-----------------------|-------------------------------------------------------------------------------|-------------------------|--|--|--|--|--|
| Startseite                     | Kartennummer:                                               | 101494884876          | *                                                                             |                         |  |  |  |  |  |
| Kontoübersicht                 | Leistungsberechtigter<br>Leistungsart:                      | Lemförderung          |                                                                               | Bewilligungszeitraum    |  |  |  |  |  |
| Meine Transaktionen            | Betrag:                                                     | 0,00                  |                                                                               | 01.09.2015 - 31.08.2016 |  |  |  |  |  |
| Gutschrifton unsehen           | Verwendungszweck:                                           | Verwendungszweck      |                                                                               |                         |  |  |  |  |  |
| Leistung abbuchen              |                                                             |                       |                                                                               |                         |  |  |  |  |  |
| Transaktionen<br>importieren   |                                                             | Sie können noch 255 2 |                                                                               |                         |  |  |  |  |  |
| Zuständige<br>Stadt/Landkreis  | ABBUCHUNG PRÖFEN ABBUCHUNG DURCHFÜHREN LETZTE TRANSAKTIONEN |                       |                                                                               |                         |  |  |  |  |  |
| Benutzer                       |                                                             |                       |                                                                               |                         |  |  |  |  |  |
|                                | Leistungsart L                                              | eistungsberechtigte   | Bezeichnung                                                                   | Hinzufügen              |  |  |  |  |  |
|                                | Lemförderung 1                                              | 01465677643           | Abbuchung von 9,50 EUR<br>Martha Musterhausen für<br>Lernförderung am 05.08.1 | von 🔤                   |  |  |  |  |  |
|                                | Landindan ma                                                | 01476420266           | Abbuchung von 7,50 EUR                                                        | von Heike               |  |  |  |  |  |

Sie können mit **<<ABBUCHUNG PRÜFEN>>** eine Vorabprüfung durchführen; es erscheint dann eine Meldung.

Bitte wählen Sie **<<ABBUCHUNG DURCHFÜHREN>>**, wenn die Abbuchung durchgeführt werden soll.

| Kartennummer          | Geben Sie bitte hier die vorgelegte Karten-Nummer ein.                                                                                                    |
|-----------------------|----------------------------------------------------------------------------------------------------|
| Leistungsberechtigter | Der Name des Kindes wird zur Kontrolle automatisch eingeblendet.                                                                                                    |
| Leistungsart          | Bitte wählen Sie die Leistungsart, die abgerechnet<br>werden soll. (Leistungserbringer können nur die<br>Leistungsarten abrechnen, die bei der Registrierung<br>freigeschaltet wurden). |
| Betrag                | Geben Sie bitte den abzurechnenden Betrag ein.                                                                                                    |
| Verwendungszweck      | Bitte ergänzen Sie den vorgeschlagenen<br>Verwendungszweck. z.B.: Jahresbeitrag 201x,<br>Geigenunterricht 01-06/201x                                                                    |

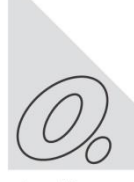

Beachten Sie, dass die Eingabe des Verwendungszweck-Feldes nicht auf dem Überweisungsträger (beim Geldfluss) steht! Weitere Verwendungszweck-Felder (z.B. Abrechnungszeitraum) füllen Sie bitte entsprechend aus.

# Leitfaden der Bildungskarte MyCard Oberhausen

Je nach Einstellung muss ein Leistungszeitraum (Monat) ausgewählt werden um die Buchung abzuspeichern und/oder ein AGB-Text bestätigt werden. Verwenden Sie bitte die TAB-Taste oder PC-Maus um in die einzelnen Datenfelder zu gelangen.

| Willkommen<br>Heike Musterfrau | ABBUCHUNG BE      | ESTÄTIGEN                                                                                     |
|--------------------------------|-------------------|-----------------------------------------------------------------------------------------------|
| Startseite                     | Kartennummer:     | 100638336628                                                                                  |
|                                | Leistungsart:     | Nittagessen                                                                                   |
| Kontoübersicht                 | Betrag:           | 20,00                                                                                         |
| Meine Transaktionen            | Verwendungszweck: | Nai 2012 Abbuchung von 20,00 EUR von Klara Sonneschein für Mittagessen am 18.04.2012<br>14.03 |
| Gutschriften ansehen           | ABBRECHEN         | ABBUCHUNG BESTÄTIGEN                                                                          |
| Leistung abbuchen              |                   |                                                                                               |
| Trancaldinono importinono      |                   |                                                                                               |

Sie werden aufgefordert, die Abbuchung zu bestätigen. Erst danach wird die Buchung gespeichert.

# 6. Übersicht der durchgeführten Transaktionen / Meine Transaktionen

Hier können Sie nach Transaktionen suchen. Filter zum Eingrenzen: Datum bzw. Datumszeitraum auswählen bestimmte Leistungsart wählen

- 1 Die angezeigten Transaktionen können im Datei-Format für eigenen Gebrauch exportiert werden:
  - a) als PDF oder
  - b) als CSV oder
  - c) als Excel.

In der Datei ist jede einzelne Buchung mit Angabe zum Verwendungszweck aufgeführt.

2 Hier können Sie in der Übersicht die Anzahl der angezeigten Zeilen einstellen.

| Startseite                 | Datum:                | 17 12 2012    | 15 01 2013              |                 |                  |            |  |
|----------------------------|-----------------------|---------------|-------------------------|-----------------|------------------|------------|--|
|                            | Later and             | 17.12.2012    |                         |                 |                  |            |  |
| Kontoübersicht             | Leistungsart:         | Alle          | •                       |                 |                  |            |  |
| Meine Transaktionen        |                       |               |                         |                 |                  |            |  |
| Gutschniten ansenen        | TRANSAK               | ΠΟΝΕΝ         |                         |                 |                  |            |  |
| eistung abbuchen           | Leistungsberechtigter | Betrag        | Status                  |                 |                  |            |  |
|                            | <u>15.01.2013</u>     | Mittagessen   | Abbuchung               | Maria Tester    | 3,33 EUR         | Offen      |  |
| Transaktionen importieren  | <u>15.01.2013</u>     | Mittagessen   | Abbuchung               | Maria Tester    | 0,98 EUR         | Offen      |  |
| Zuständige Stadt/Landkreis | <u>14.01.2013</u>     | Mittagessen   | Überweisung             | Nina Alt        | 0,01 EUR         | Verrechnet |  |
| Benutzer                   | <u>11.01.2013</u>     | Lernförderung | Überweisung             | Ina Müller      | 10,00 EUR        | Verrechnet |  |
|                            | <u>11.01.2013</u>     | Lernförderung | Überweisung             | Ina Müller      | 10,00 EUR        | Verrechnet |  |
|                            |                       |               |                         | E               | Einträge pro Sei | ite: 5 💌   |  |
|                            |                       |               | < zurück <b>1</b> 2 3 4 | 5 6 7 weiter >  |                  | L          |  |
|                            |                       |               |                         |                 |                  |            |  |
|                            | <b>EXPORTIER</b>      | EN PDF 🛛 🗐 EX | PORTIEREN C SV 🔄 📳 🛛    | EXPORTIEREN XLS |                  |            |  |

 bedeutet, dass die virtuellen Zahlungen in Geldwerte umgewandelt wurden und der Betrag im Rahmen der Abrechnungen dem Bankkonto gutgeschrieben wurde.

stadt oberhausen

# 7. Bankdaten verwalten

Unter dem Menüpunkt "BANKDATEN VERWALTEN" haben Sie die Möglichkeit weitere Bankverbindungen zu hinterlegen. Die verschiedenen Bankverbindungen stehen für die Leistungsarten (Börsen) zur Verfügung.

Um eine Bankverbindung einer Leistungsart zuzuordnen gehen Sie bitte auf den Menüpunkt "KONTOÜBERSICHT" und wählen die entsprechende Leistungsart aus. Änderungen Ihrer Bankverbindung können Sie direkt nach Auswahl des entsprechenden Kontos vornehmen.

Erlischt ihr Bankkonto so überschreiben Sie einfach ihre hinterlegte Bankverbindung mit den neuen Daten.

|                                | /   | $\frown$             |               |                            |     |                         |              |     |
|--------------------------------|-----|----------------------|---------------|----------------------------|-----|-------------------------|--------------|-----|
| Meine Daten ändern 🐉           | Bar | nkdaten verwalten 👼  | Passwort ände | ern 🔐   Hilfe 😡   Abmelder | י 🚕 |                         |              | ААА |
| Willkommen<br>Heike Musterfrau |     | PANKKOWIEN           | ,             |                            |     |                         |              |     |
|                                |     | Bezeichnung          |               | Name der Bank 🗠            |     | Kontonummer             | BLZ          |     |
| Startseite                     |     | Commerzbank Frankfur | t *******026  | Commerzbank Frankfurt      | ,   | ( <del>XXXXXX</del> XXX | 50080000     |     |
| Kontoübersicht                 |     |                      |               |                            |     | Einträge                | e pro Seite: | 5 💌 |
| Meine Transaktionen            |     | NEUES KONTO          |               |                            |     |                         |              |     |
| Gutschriften ansehen           |     |                      |               |                            |     |                         |              |     |

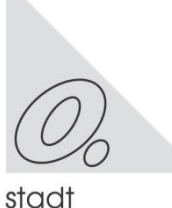

# 8. Ansprechpartner

#### Service-Hotline Bildungskarte

Wenn Sie Fragen haben bzw. Hilfe benötigen, bietet die Firma Sodexo Pass GmbH eine Service-Hotline an:

Montag bis Freitag 8:00 - 20:00 Uhr Samstag bis Sonntag 10:00 - 18:00 Uhr

#### Tel: \*01805 763396

\* 0,14 Euro je Minute aus dem Festnetz, maximal 0,42 Euro pro Minute aus den Mobilfunknetzen

oder per Email: <a href="mailto:bildungskarte-support@sodexo.com">bildungskarte-support@sodexo.com</a>

## Beim Leistungsträger

#### Stadt Oberhausen

Der Oberbürgermeister Fachbereich 3-2-30 / Leistungen nach dem AsylbLG, Bildung und Teilhabe, BAföG Hagelkreuzstr. 101, 46049 Oberhausen Telefon: 0208 62921-121 / -128 E-Mail: mycard@oberhausen.de

#### Jobcenter Oberhausen

Bildung und Teilhabe Marktstr. 31, 46045 Oberhausen Telefon: 0208 62134567 E-Mail: jobcenter-oberhausen.but@jobcenter-ge.de

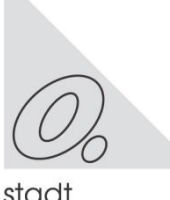